## 1. Login

- a. Click on this Login link to access the Login page.
- b. In your browser, click on the person icon in the upper right corner to login.
- c. Clink on Forgot password link to access password reset page
- d. Enter \*Your email [ ] and \*Code [ ] and click SUBMIT
- e. For more information, click on **LOGIN GUIDE** in the blue menu bar.

## 2. MY PROFILE WILL appear

- a. Review your **MEMBERSHIP DETAILS**
- b. You will have additional space to enter: Mobile Phone, Work Phone, and activity Group participation
- c. Click **EDIT PROFILE** You can update your member details, add additional Phone numbers, change your Photo and update your Group participation.
- d. NOTE: A check mark on an activity in the Group participation list puts you on an email distribution list from the chairman of the particular activity.
- e. SAVE.
- 3. Click **<u>DIRECTORY</u>** tab in the blue menu bar
  - a. Try a simple Search Enter your name in [ ] and your profile will appear
  - b. Click on your name and your member details will appear
  - c. Click on SEND MESSAGE and an E-mail will be sent to yourself
- 4. For more information, click on **MEMBER GUIDE**
- 5. For printed 2018 Membership Roster information , not included in DIRECTORY, please click **2018 ROSTER**

## 6. Wild Apricot (WA) Member app for iPhone/iPad

- a. Go to iOS App Store:
  - i. Search for Wild Apricot
  - ii. Download Wild Apricot for Members app
  - iii. Open WA for Members app
- b. Login with your WA Email and Password
- c. Click on Members icon
  - i. Click on Hour Glass icon
  - ii. Enter member name in Search [\_\_\_\_\_]
  - iii. Click on the magnifying glass icon to search
  - iv. Click Message button to E-mail
  - v. Click Call button to phone member